# iTunes Formatında Videoların Alınması

DIŞARI VER ayarı açık halde kayıt yapıyorken, bu birim bir bilgisayara takılı olduğunda, videoları Apple'ın "iTunes" yazılımına aktarabilirsiniz. "LIB." videoları iTunes formatında kaydediyorken görüntülenir. Videoları aktarmak için sağlanan yazılım kullanın.

#### NOT:-

iTunes ve iPod hakkında daha fazla bilgi için, lütfen aşağıdaki web sitesini ziyaret ediniz.

http://www.apple.com/itunes/

1 Video modunu seçin.

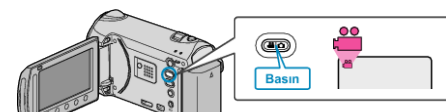

- · Video modu ikonu belirir.
- 2 "ÇEKİMİ YÜKLE,/"ÇEKİMİ AKTAR, menüsünü görüntülemek için UP-LOAD/EXPORT düğmesine basınız.

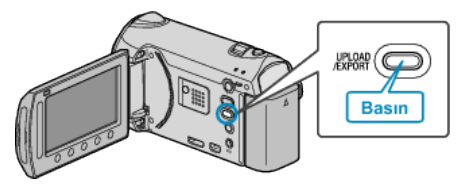

3 "ÇEKİMİ AKTAR,,'ni seçip 🛞 üzerine dokunun.

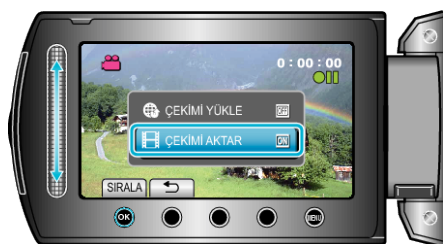

- · Her basışta mod, ON ile OFF arasında değişir.
- · ON konumuna ayarlı iken, ekran üzerinde bir "LIB." işareti belirir.
- Bu ayarı iptal etmek için, "OFF"ya ayarlayın.
- Ayarlamadan sonra, ڬ üzerine dokunun.
- 4 Kayıt işlemini başlatın.

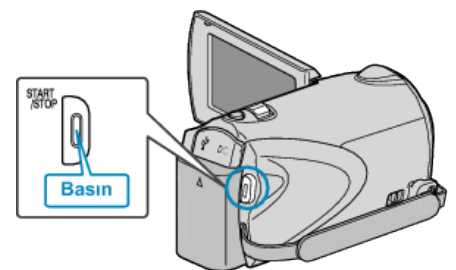

• Durdurmak için yeniden basın.

#### NOT:

- Ver modu ikonu kayıt durduğunda kaybolur.
- Ver modunda başka bir videoyu kaydetmek için, ayarları yeniden yerine getirin.

### Kaydedilmiş Videoların iPod'a Aktarılması

Sağlanan "Everio MediaBrowser" yazılımını kullanarak, videoları iTunes'a gönderebilirsiniz.

Yazılımı PC'nize kurup bu birimi PC'ye takın.

- Yazılımı kullanma şekli hakkındaki ayrıntılı bilgi için, yardım dosyasına bakın.
- iPod'a dosyaların aktarılması hakkında ayrıntılı bilgi için, iTunes'un yardım dosyasına bakın.

## Dosyaların iTunes'na Gönderilmesinde Sorun

 Sağlanan Everio MediaBrowser yazılımın yardım dosyasındaki "En Güncel Ürün Bilgileri için Tıklayın" içindeki "Soru ve Yanıtlar", "En Güncel Bilgi", "İndirme Bilgileri"'ne bakınız.